# Цифровой термостат MC-TRH-13-E16A Руководство по установке и эксплуатации

**MC-TRH-13-E16A** – это цифровой термостат со стильным дизайном, разработанный для систем «теплый пол», который благодаря кнопке-регулятору, обеспечивает удобный доступ к меню и настройку температуры.

### Характеристики:

- Цветной TFT-дисплей с подсветкой
- Кнопка-регулятор на 360° с простым управлением
- Функция мониторинга энергопотребления
- Функция защиты от заморозки
- Меню OSD на английском языке
- Поддержка режима Отпуска
- Протокол RS485 (опционально)

### Технические характеристики:

| Напряжение                                  | 100-240VAC 50/60Гц        |
|---------------------------------------------|---------------------------|
| Максимальный ток                            | 250B AC 16A               |
| Диапазон регулируемой температуры помещения | 5°C(41°F)~35°C(95°F)      |
| Диапазон регулируемой температуры пола      | 5°C(41°F)~45°C(113°F)     |
| Рабочая температура окружающей среды        | 0°C(32°F) ~ 50°C(122°F)   |
| Перенос температуры окружающей среды        | -10°C(14°F) ~ 60°C(140°F) |
| Точность                                    | ±1°F или ±0.5°C           |
| Габариты                                    | 86(Д)x86(Ш)x18(В)(см)     |
| Цвет                                        | Белый                     |
| Класс IP                                    | 21                        |

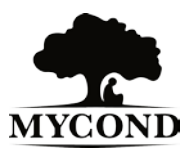

# 1. Вступление

# 1.1. Меры безопасности

Ознакомьтесь со следующими инструкциями:

- Не затрудняйте работу термостата. Не располагайте предметы перед прибором. Это ухудшит восприятие и настройку прибором температуры помещения.
- Не допускать проникновение жидкости внутрь термостата. Запрещается открытие, разборка и небрежное обращение с прибором.
- Если в помещении с установленным термостатом находятся дети, используйте кнопку блокировки для защиты от доступа детей.
- Не отключайте работающий термостат от питания.
- Установка термостата должна проводиться квалифицированным и уполномоченным лицом в соответствии с местным законодательством.

# 1.2. Первичные настройки

Перед началом работы с термостатом на его дисплее будет изображен логотип **MYCOND**. Необходимо задать следующие настройки:

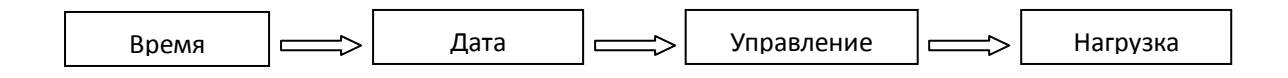

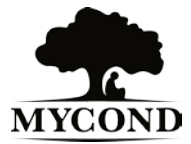

# 1.3.Описание функций кнопок

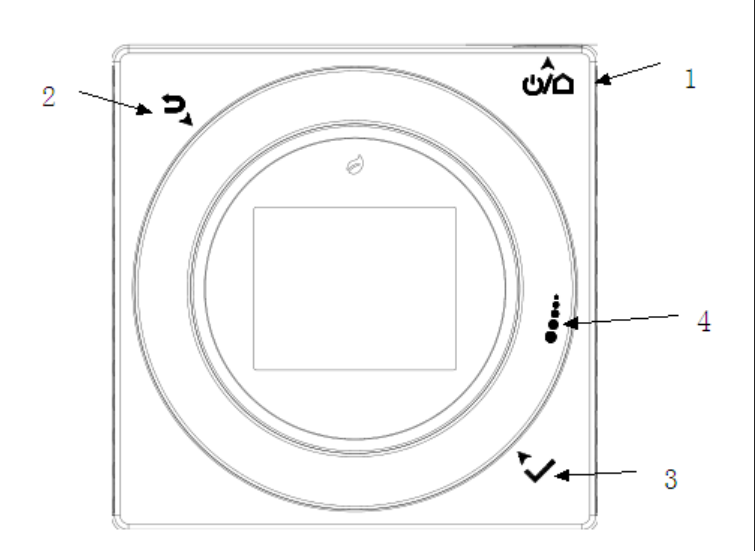

- Вкл/Выкл: нажмите, чтобы включить термостат или выйти из режима защиты от заморозки; зажмите кнопку во включенном положении, чтобы выключить термостат или перейти в режим защиты от заморозки; короткое нажатие блокирует экран во включенном положении. Нажмите кнопку, чтобы выйти из меню настроек.
- (2) Возврат в меню: нажмите, чтобы вернуться в предыдущее меню в режиме запуска программ
- Э Меню/ОК: нажмите, чтобы подтвердить выбор меню в режиме запуска программ
- (4) Настройка: поверните кнопку по или против часовой стрелки для внесения настроек; включите ручной режим в режиме запуска программ и используйте кнопку для навигации в меню настроек.

Индикатор зеленого цвета сигнализирует о теплоотдаче, красного – о включенном электропитании.

# 1.4. Режим работы

Прибор находится в программном режиме (заводская уставка). Вы также можете изменить режим, руководствуясь следующими инструкциями.

### Режим временной блокировки

В главном меню настройте температуру режима временной блокировки с помощью кнопки настройки. Температура не будет меняться до перехода в следующий период.

Если Вы хотите отключить режим временной блокировки, нажмите верхнюю левую кнопку, затем "YES", затем "OK".

### Режим защиты от заморозки

Нажмите кнопку "ВКЛ/ВЫКЛ" в правом верхнем углу термостата. Держите

кнопку нажатой, пока на экране не подсветится значок 🏼 🕮. В этом режиме

сохраняется минимальная температура без риска заморозки (от 5°С до 8°С).

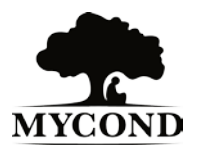

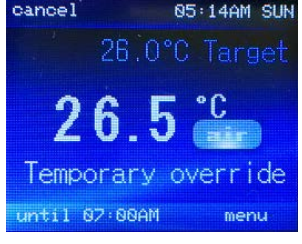

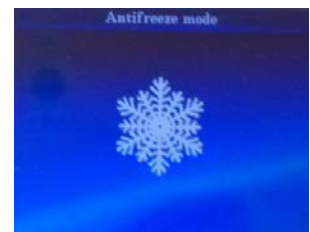

# 2. Выбор меню

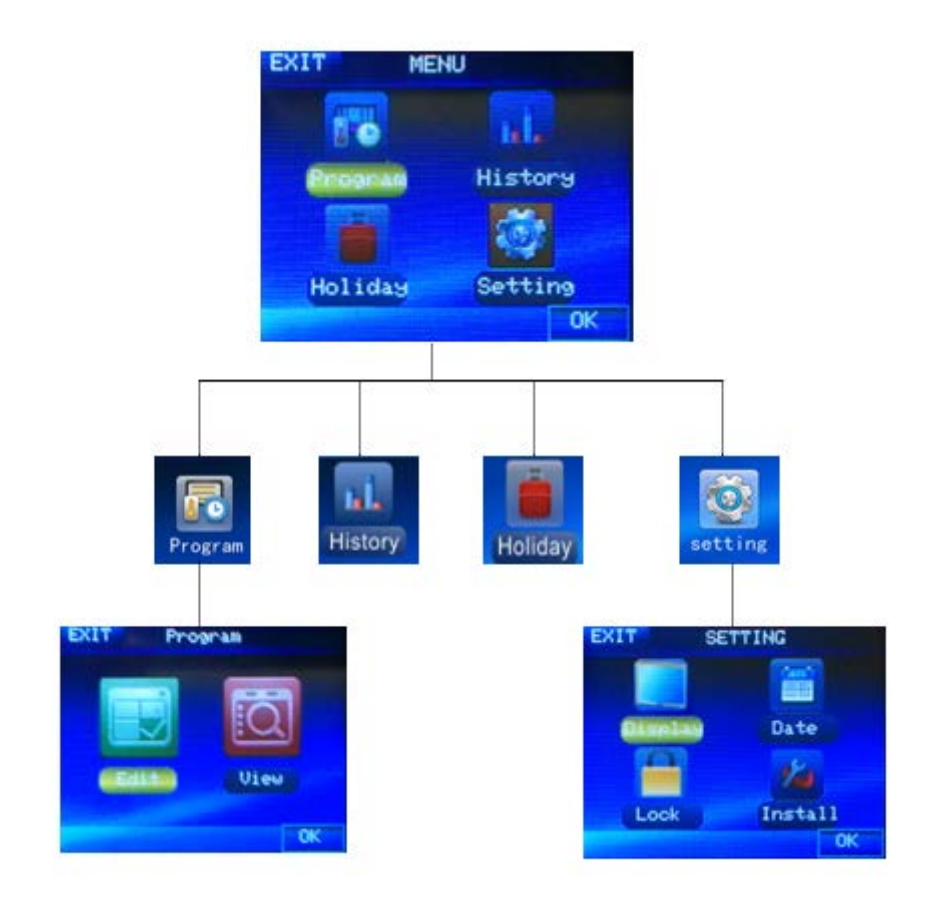

# 2.1 Настройка программ

### 2.1.1 Изменение настроек

С помощью кнопки "ADJUST" выберите день недели (Monday-Sunday), который хотите настроить, нажмите "OK", затем с помощью кнопки "ADJUST" выберите "NEXT", нажмите "OK", чтобы перейти в меню настроек температуры и времени.

С помощью кнопки "**ADJUST**" выберите период. Нажмите "**OK**", чтобы подтвердить изменения стартового времени. Нажмите снова "**OK**", чтобы перейти к настройкам температуры.

В одном дне предусмотрено 6 периодов: подъем утром, выход из дома, возвращение домой в обед, выход из дома, возвращение домой вечером, отдых ночью.

Вы можете внести одинаковые настройки для 7 дней (с Пн по Вс). После настройки периодов область будет синего цвета. Это значит, что Вы не можете поменять настройки.

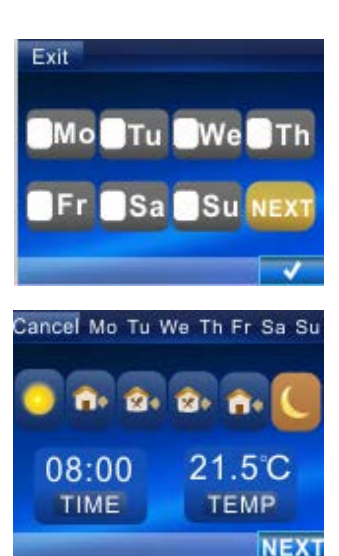

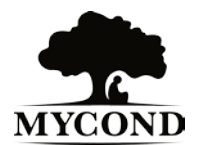

www.mycond.co.uk

График заводских уставок периода и температуры:

|           | 0    |      | <u> </u> |       | <u> </u> |      | <b>☆</b> + |       | â.    |      | C     |       |
|-----------|------|------|----------|-------|----------|------|------------|-------|-------|------|-------|-------|
|           | Вр   | Темп | Вр       | Темп  | Вр       | Темп | Вр         | Темп  | Вр    | Темп | Вр    | Темп  |
| 7<br>дней | 6:00 | 21°C | 8:00     | 16.5℃ | 12:00    | 21°C | 14:00      | 16.5℃ | 18:00 | 21°C | 22:00 | 16.5℃ |

### 2.1.2 Обзор программы

С помощью кнопки "**ADJUST"** выберите день недели (Пн-Вс) для просмотра, нажмите "**OK**".

Чтобы вернуться в предыдущее меню, нажмите "EXIT".

См. схему:

| EXIT  | View     |
|-------|----------|
| ⊘Mo ( | Tu We Th |
| OFr   | Sa Su    |
|       | ОК       |

| EXI | Т         | SUMMARY     |
|-----|-----------|-------------|
| 40  | <u>°C</u> | hours       |
| 20  | 7,5       |             |
| 10  | 9 5       | 10 15 20 24 |
|     |           | -air        |

# 2.2 История использования энергии

История показывает статистику использования энергии в течение таких периодов времени: сегодня, вчера, эта неделя, этот месяц, этот год.

С помощью кнопки "**ADJUST**" выберите период времени для просмотра, нажмите "**OK**", чтобы перейти к графику. На графике показана статистика использования энергии выбранного периода. Нажмите "**EXIT**", чтобы вернуться в меню выбора периода времени.

| Exit | History |        |
|------|---------|--------|
| Т    |         | Y      |
| Toda | y Yes   | terday |
| W    | M       | A      |
| Week | Month   | Anual  |
|      |         | ok     |

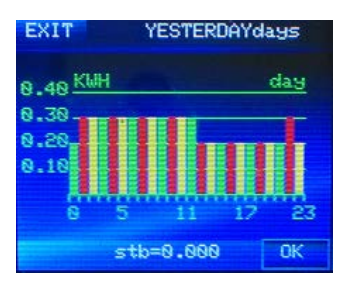

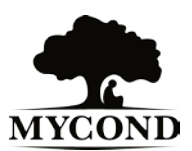

# 2.3 Настройка режима Отпуска

Если Вы хотите отправиться в отпуск и во время своего отсутствия установить низкую температуру с целью экономии энергии, Вы можете выбрать режим Отпуска.

Нажмите **"ОК"**, чтобы установить дату начала работы режима. Подсветится значение года, измените значение с помощью кнопки-регулятора, нажмите **"ОК**" для подтверждения, затем таким же образом измените значение месяца и дня, нажмите **"NEXT**", чтобы перейти к настройкам даты окончания работы режима. Процедура установки даты окончания работы режима та же, что и начала работы режима. После этого с помощью кнопки-регулятора установите температуру режима.

Температура не будет меняться до окончания работы режима.

# 2.4 Основные настройки

### 2.4.1 Настройка дисплея

### Яркость

• Поверните кнопку-регулятор для выбора яркости LCD-дисплея от 1 (нижний порог) до 3 (верхний порог).

### Язык

• Поверните кнопку-регулятор для выбора языка.

Заводская уставка: английский.

### Единица измерения температуры

• Поверните кнопку-регулятор для выбора "°С" или "°F".

### Формат времени

• Поверните кнопку-регулятор для выбора формата времени (12-часовой или 24-часовой).

### 2.4.2 Настройка даты

Нажмите "**OK**", чтобы перейти к настройкам даты, сначала подсветится значение года, измените значение с помощью кнопки-регулятора, нажмите "**OK**" для подтверждения, затем таким же образом измените значение месяца и дня. После подтверждения настроек дня, снова нажмите "**OK**", чтобы настроить время (часы, минуты, секунды).

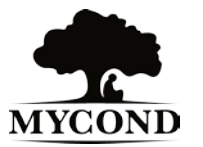

| EXIT Dis | play |
|----------|------|
|          | FA   |
| Bright   | Lang |
| °C/F     | Ê    |
| Temp     | Time |
|          | OK   |

Exit HOLIDAY Starts at 12:PM 2013/06/07

NEXT

### 2.4.3 Кнопка блокировки

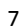

• Кнопка блокировки предназначена для блокировки экрана с целью предотвращения нежелательных изменений в настройках термостата. С помощью кнопки-регулятора нажмите "**ON**" для включения блокировки, вверху экрана появится значок блокировки.

### 2.4.4 Установки

### 2.4.4.1 Выбор объекта управления

Выберите объект управления с помощью кнопки-регулятора, если Ваш термостат использует датчик для регулирования температуры пола.

### Настройка температуры помещения

Термостат считывает данные с датчика температуры помещения (встроенного в корпус термостата), чтобы достичь заданной температуры с помощью обогрева.

### Настройка температуры пола

Термостат считывает данные с датчика температуры пола, чтобы достичь заданной температуры с помощью обогрева.

### Настройка температуры помещения с ограничением обогрева пола

Термостат считывает данные с датчика температуры помещения, чтобы достичь заданной температуры с помощью обогрева, однако, если температура пола выше заданной, процедура обогрева прекратится, пока температура пола не прекратит превышать лимит.

### 2.4.4.2 Настройка датчика температуры пола

### Выбор типа датчика температуры пола

Прибор совместим с разными типами датчиков температуры пола, такими как NTC10K, NTC15K, NTC100K.

С помощью кнопки-регулятора выберите датчик, нажмите "ОК".

### Настройка температурной границы

Если в режиме работы прибора температура помещения не комфортна, Вы можете выбрать

температурную границу, максимальный лимит которой равен -4°С~4°С.

Измените значение температуры и нажмите "ОК".

### 2.4.4.3 Порог температуры пола

Для предотвращения повреждений пола, установите максимальный порог температуры пола с помощью кнопки-регулятора с учетом материала, из которого изготовлен пол.

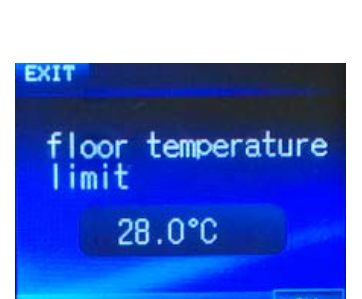

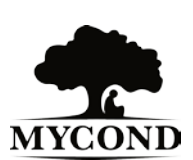

Заводская уставка температуры пола 28°С (опционально 20~40°С).

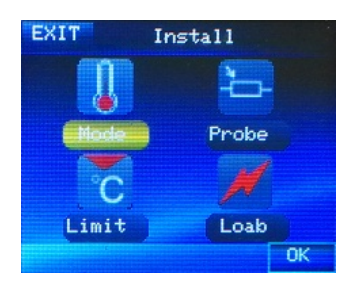

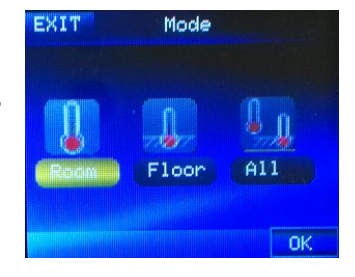

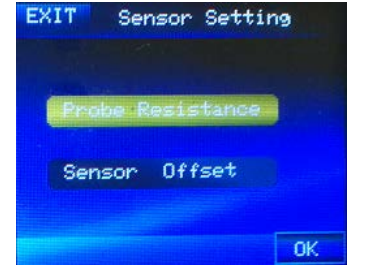

### 2.4.4.4 Настройка нагрузки

### Напряжение

С помощью кнопки-регулятора выберите напряжение (Load voltage), **ЕХІТ** нажмите "**ОК**".

Опционально 100-120V, 220-240V.

### Питание

С помощью кнопки-регулятора выберите питание (Load Power), нажмите "**ОК**".

Опционально 100-1700Вт, 100-3500Вт.

### Возврат к заводским уставкам

Нажмите кнопку **RESET**, чтобы стереть все настройки параметров и вернуться к заводским уставкам. Нажмите **YES** для подтверждения.

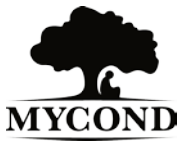

8

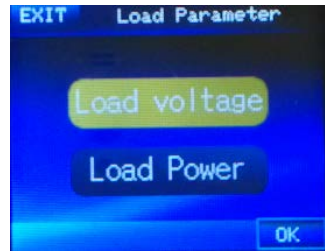

# 3. Монтаж а. Установите заднюю панель b. Закрутите винты с. Установите термостат

- 1. Отсоедините переднюю панель, мягко давя на выступы с обеих сторон термостата. (Работая с двумя нижними жёлобами внутри отверстия, обратите внимание на направление стрелок 🥂 🦯 ). Отсоедините каркас.
- 2. Подключите провода под винтовыми клеммами блока питания, руководствуясь схемой электрических подключений (См. ниже).
- 3. Кабель датчика температуры пола необходимо присоединить к блоку терминала (См. Схему электроподключений) для датчика температуры пола или датчика смешанного типа. В противном случае термостат прекратит теплоотдачу и на дисплее отобразится ошибка Е2.
- 4. Расположите блок питания в стенном коробе.
- 5. С помощью двух крепёжных винтов вмонтируйте блок питания в стенной короб. Расположите ватерпас у основания прибора, настройте уровень, затем закрутите винты. (Выравнивание служит только для эстетических целей и не влияет на работу термостата.)
- 6. Присоедините переднюю панель с помощью защёлки.

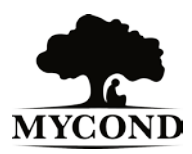

# СХЕМА ЭЛЕКТРИЧЕСКИХ ПОДКЛЮЧЕНИЙ

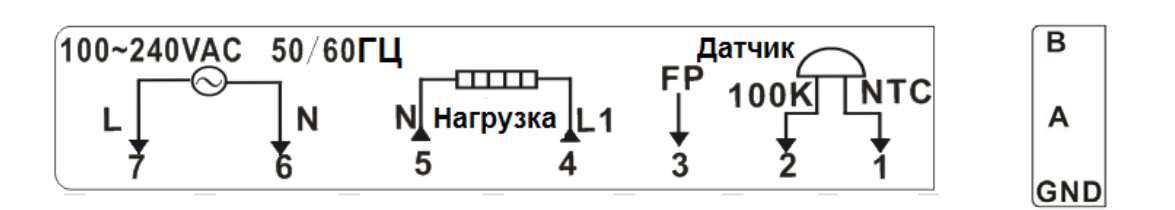

### Внимание:

Единица 1-2: Подключение к датчику температуры пола.

Единица 4-5: Подключение к тепловой нагрузке.

Единица 6-7: N: Нулевой провод; L: Провод под напряжением.

Единица 3: Сигнал контрольного провода.

| Команда                                                                            | Сигнал                                                                                                    |
|------------------------------------------------------------------------------------|----------------------------------------------------------------------------------------------------|
| Поддержание установленных температурных значений (Комфорт)                         | Нет сигнала                                                                                                    |
| Поддержание установленных температурных значений в границах +/ -3,5 <sup>0</sup> C | $\overline{\frown}$                                                                                                    |
| Поддержание температуры не ниже +7 <sup>0</sup> С (защита от заморозки)            |                                                                                                    |
| Электроподогрев – Выкл (Выкл)                                                      | $\bigcirc$                                                                                                    |
| Поддержание установленных температурных значений в границах +/ -1 <sup>0</sup> C   | ←3 s ↔ <br>← 300 s.                                                                                                    |
| Поддержание установленных температурных значений в границах +/ -2 <sup>0</sup> C   | $\begin{vmatrix} - & & & \\   \leftarrow 7 \text{ s.} \rightarrow   \\ \leftarrow 300 \text{ s.} \rightarrow \end{vmatrix}$ |

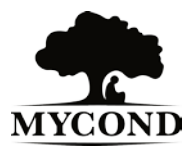

11

Инструкция по подключению по RS485

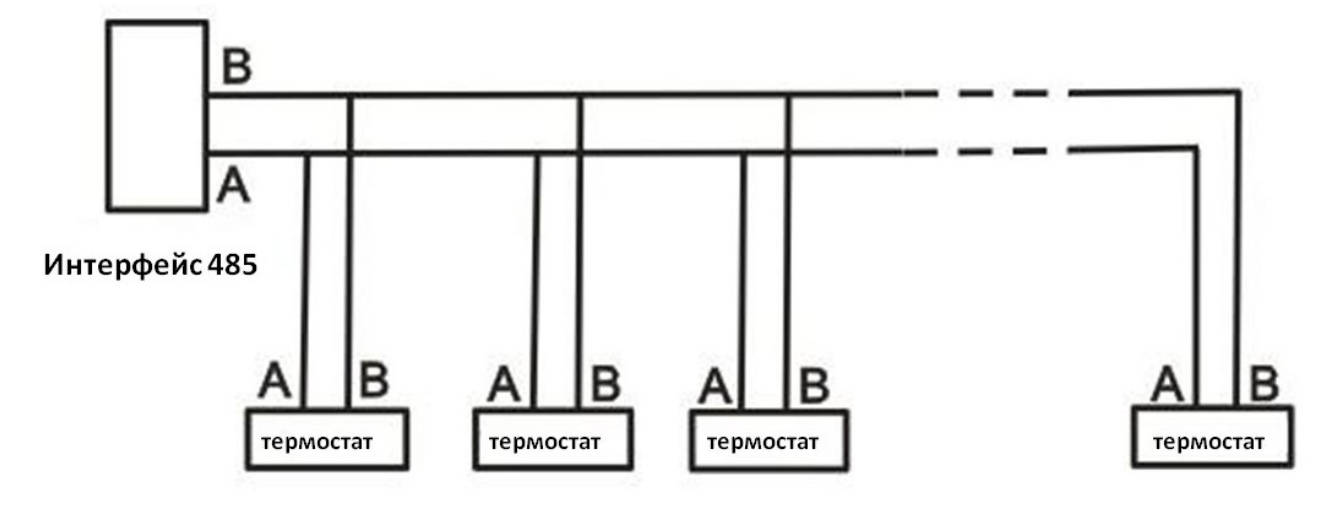

Если длина линии связи 485 больше 300м, необходимо установить сопротивление в начале и в конце терминала связи 485, особенно, если количество приёмников меньше 22 шт, в соответствии с рекомендациями стандарта RS-485.

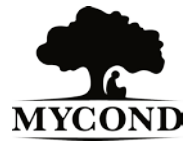

www.mycond.co.uk

# 4. Сообщение об ошибке

### Код ошибки

Ошибка **E1**: Короткое замыкание датчика температуры пола по типу F или AF. Термостат прекратил теплоотдачу.

Ошибка **E2**: Датчик температуры пола не установлен или сломан по типу F или AF. Термостат прекратил теплоотдачу.

Ошибка ЕЗ: Короткое замыкание датчика температуры помещения. Термостат прекратил теплоотдачу.

Ошибка Е4: Поломка датчика температуры помещения. Термостат прекратил теплоотдачу.

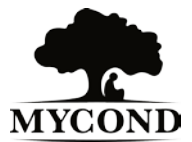